#### 「數位學習精進方案」—THSD計畫 學習問卷調查 因材網帳號申請步驟

使用單一身分驗證(LDAP)帳號轉移

## 1. 前往因材網並點選畫面中間 學生問卷

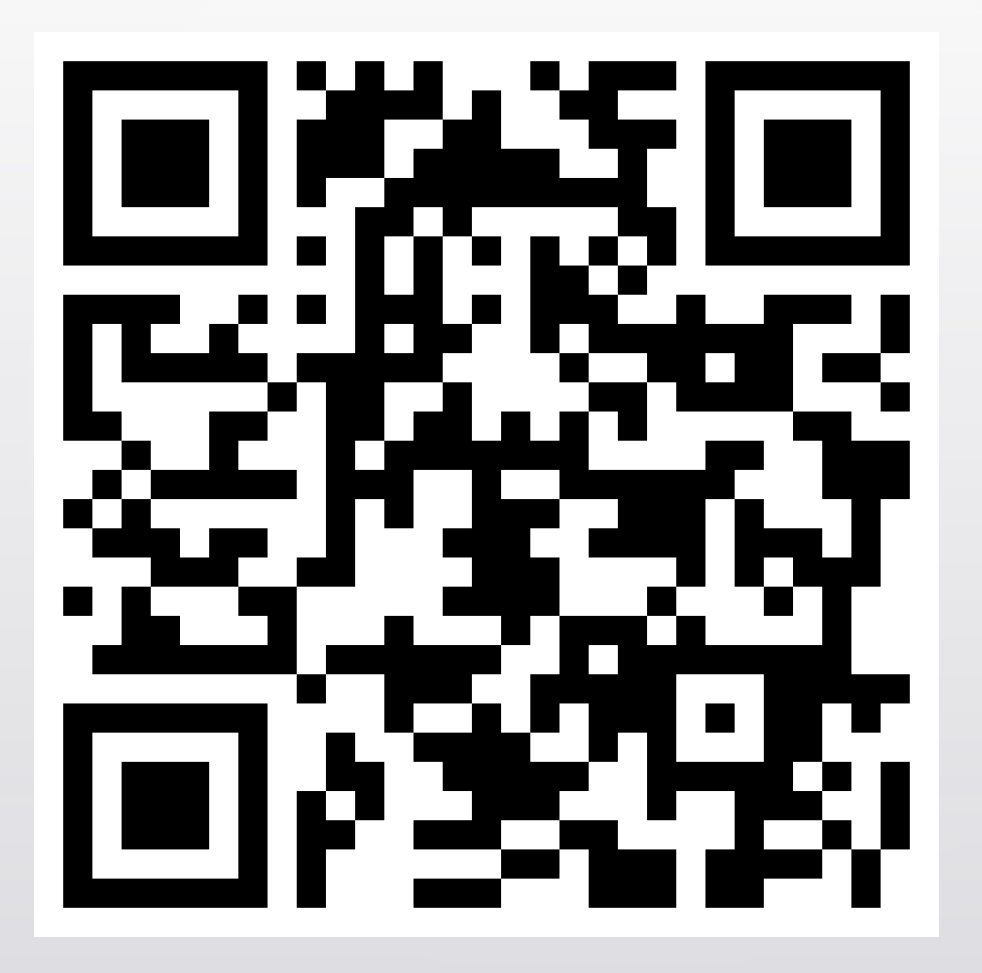

#### 

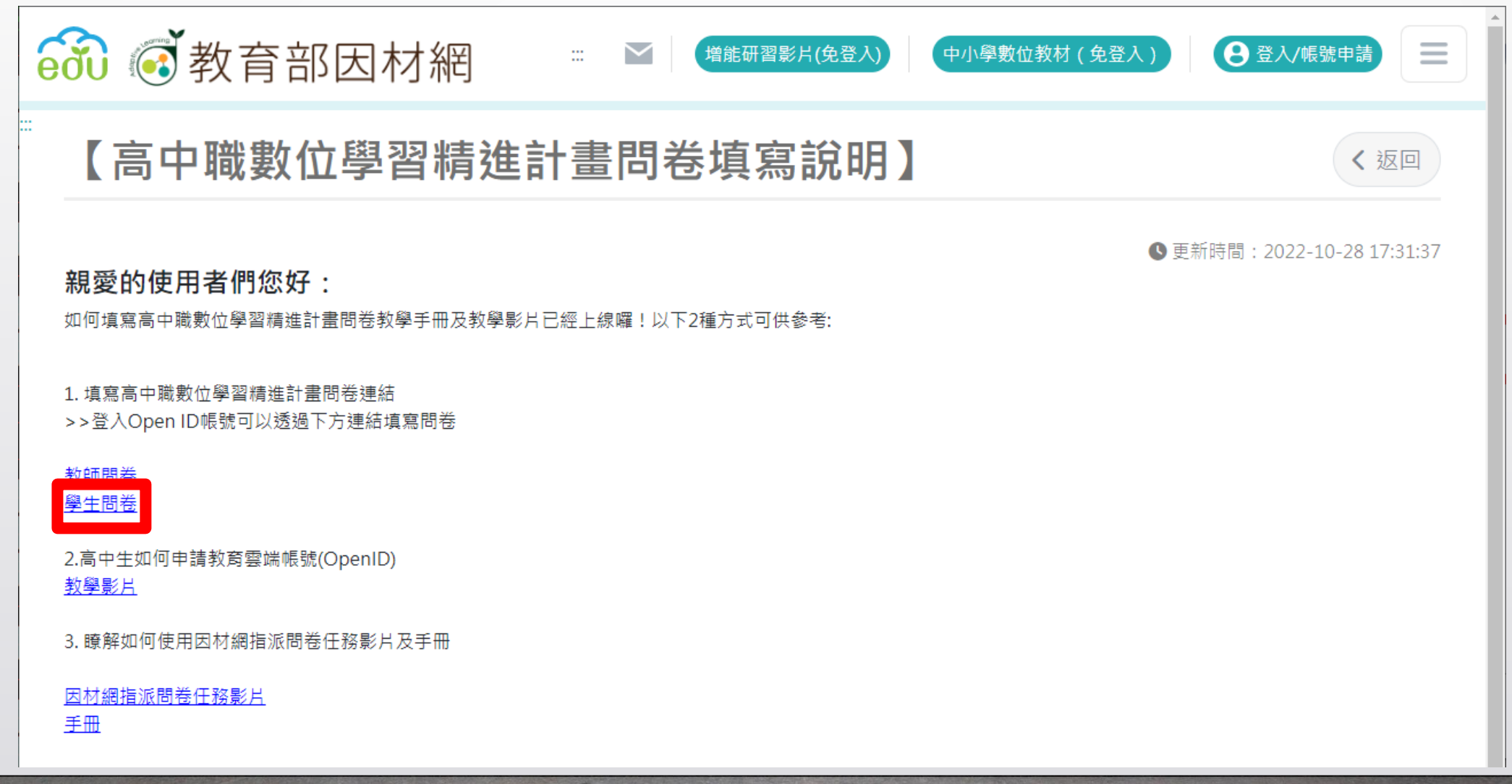

#### 2. 選擇 確定 後進行登入畫面

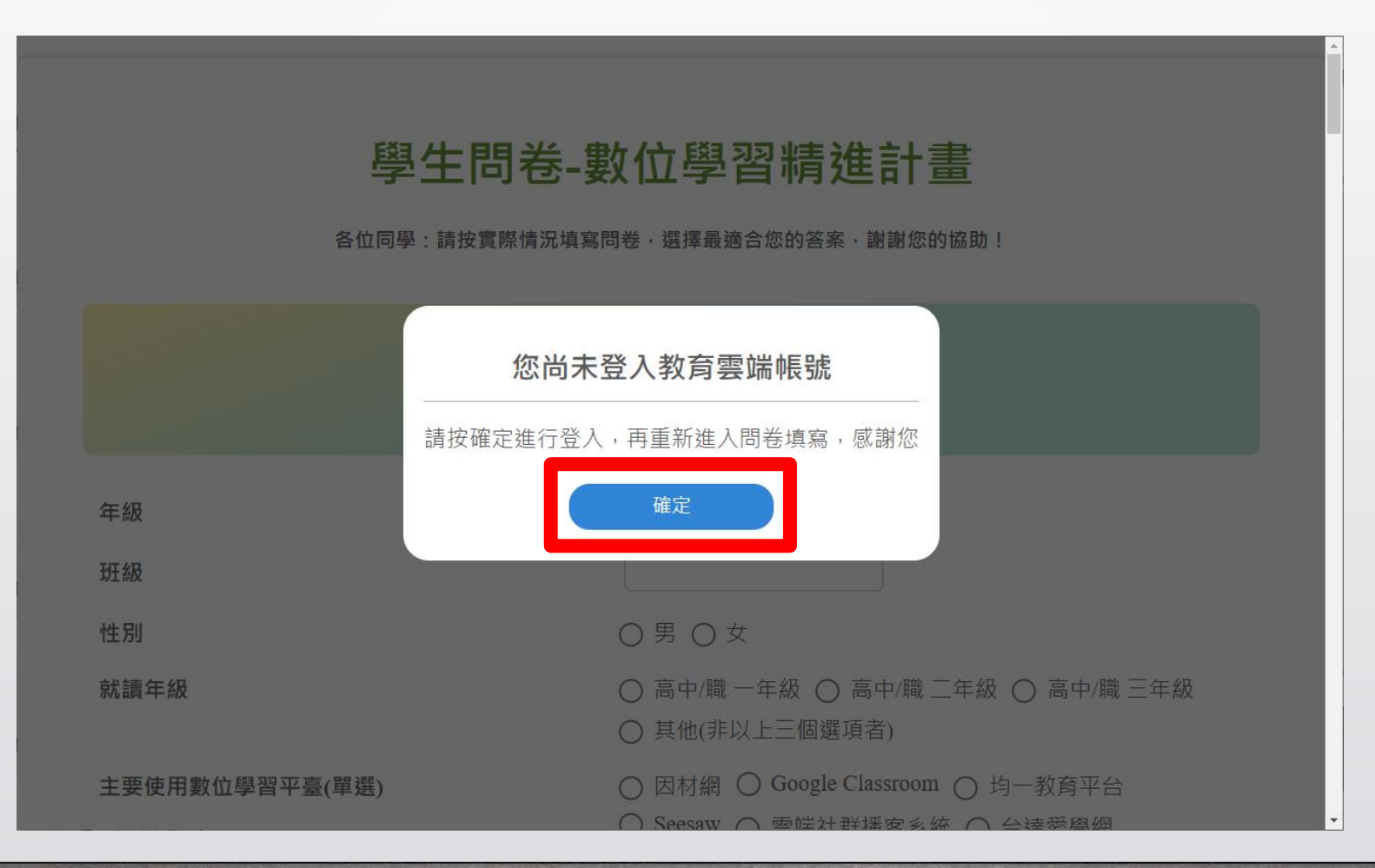

## 3. 下拉選擇 使用縣市帳號登入 並選擇 台北市

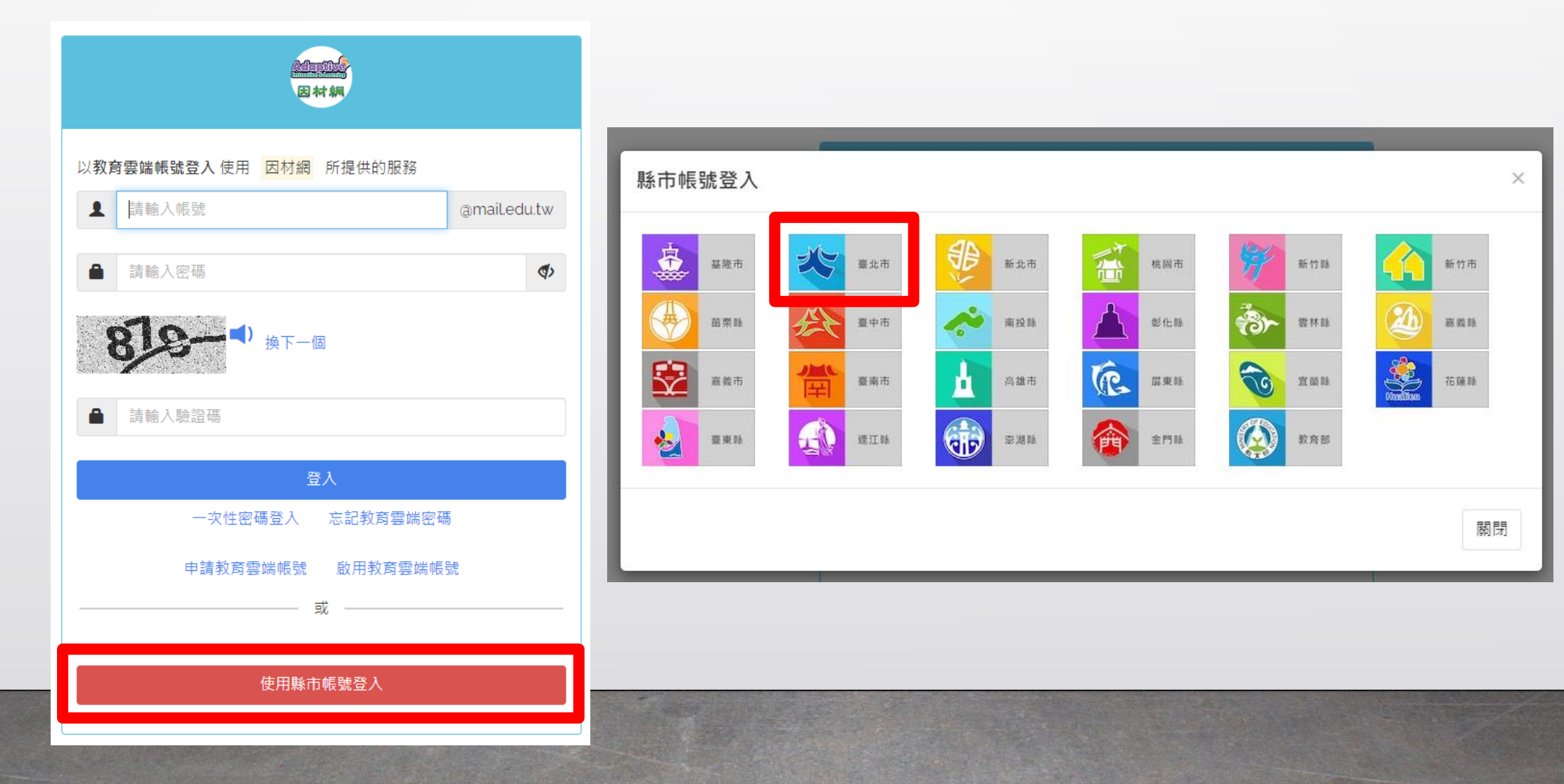

### 4. 輸入 單一身分帳號帳密 及驗證碼後 登入

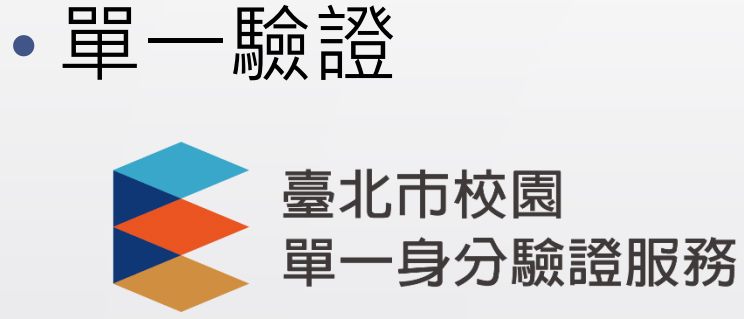

#### 預設帳號: taivs學號

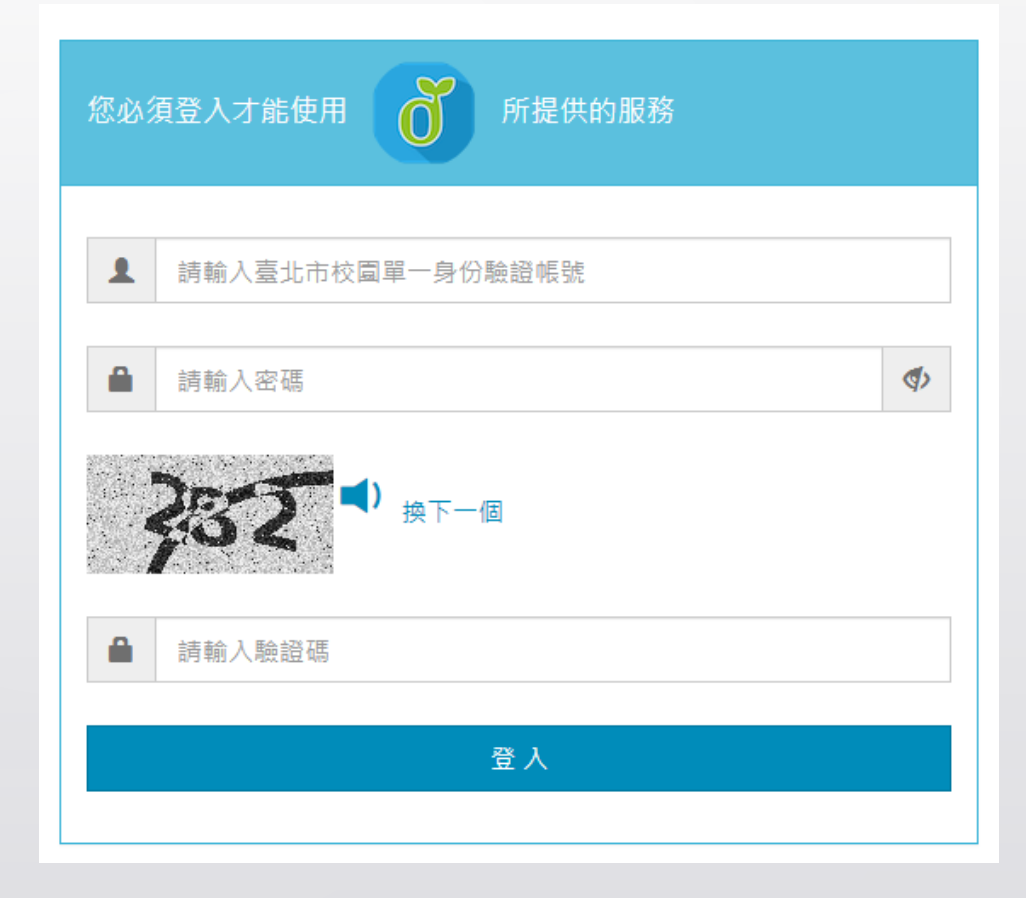

## 5. 同意授權 並 確認姓名資訊是否正確

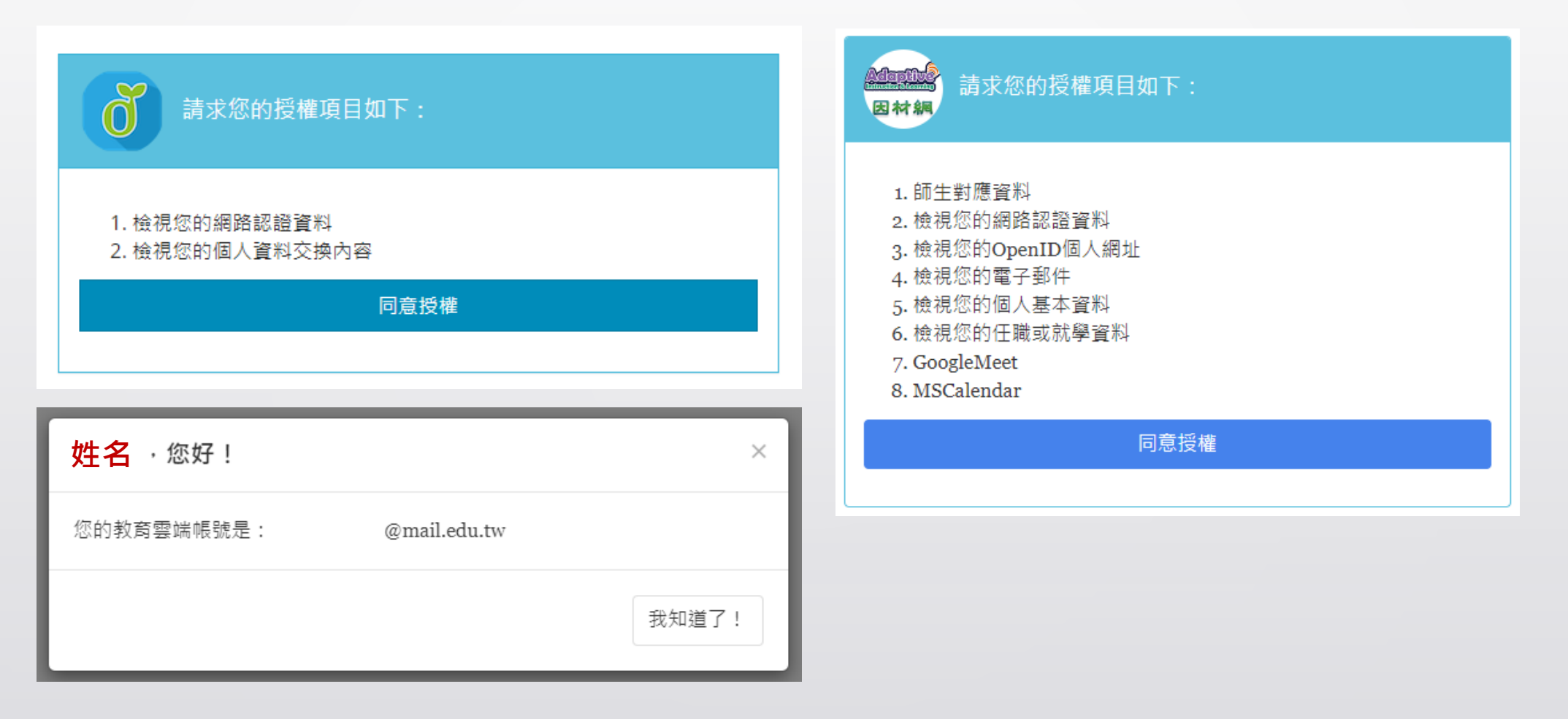

## 6. 選擇 **正確班級座號資訊** 後 完成帳號申請

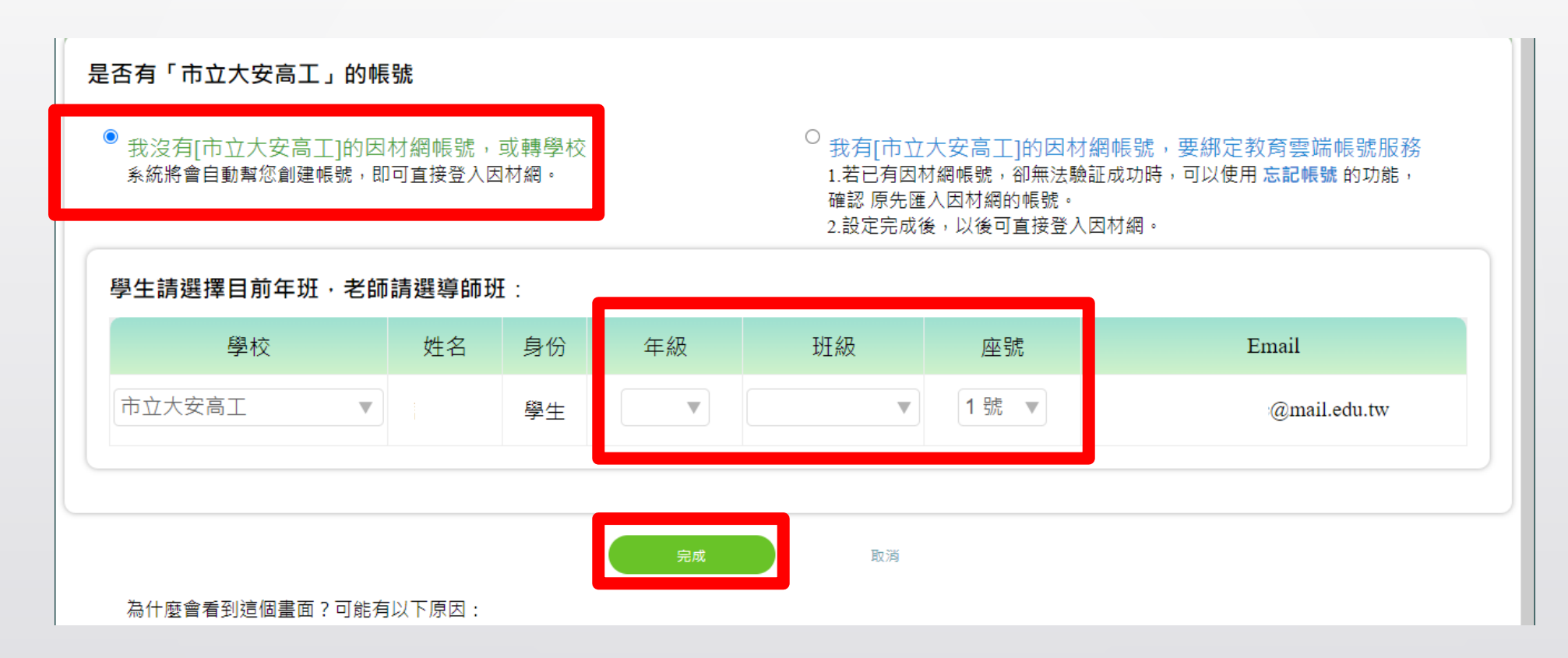

#### 7. 登入完畢應會重新導向問卷網頁, 若無請重新前往因材網並點選 學生問卷 填答

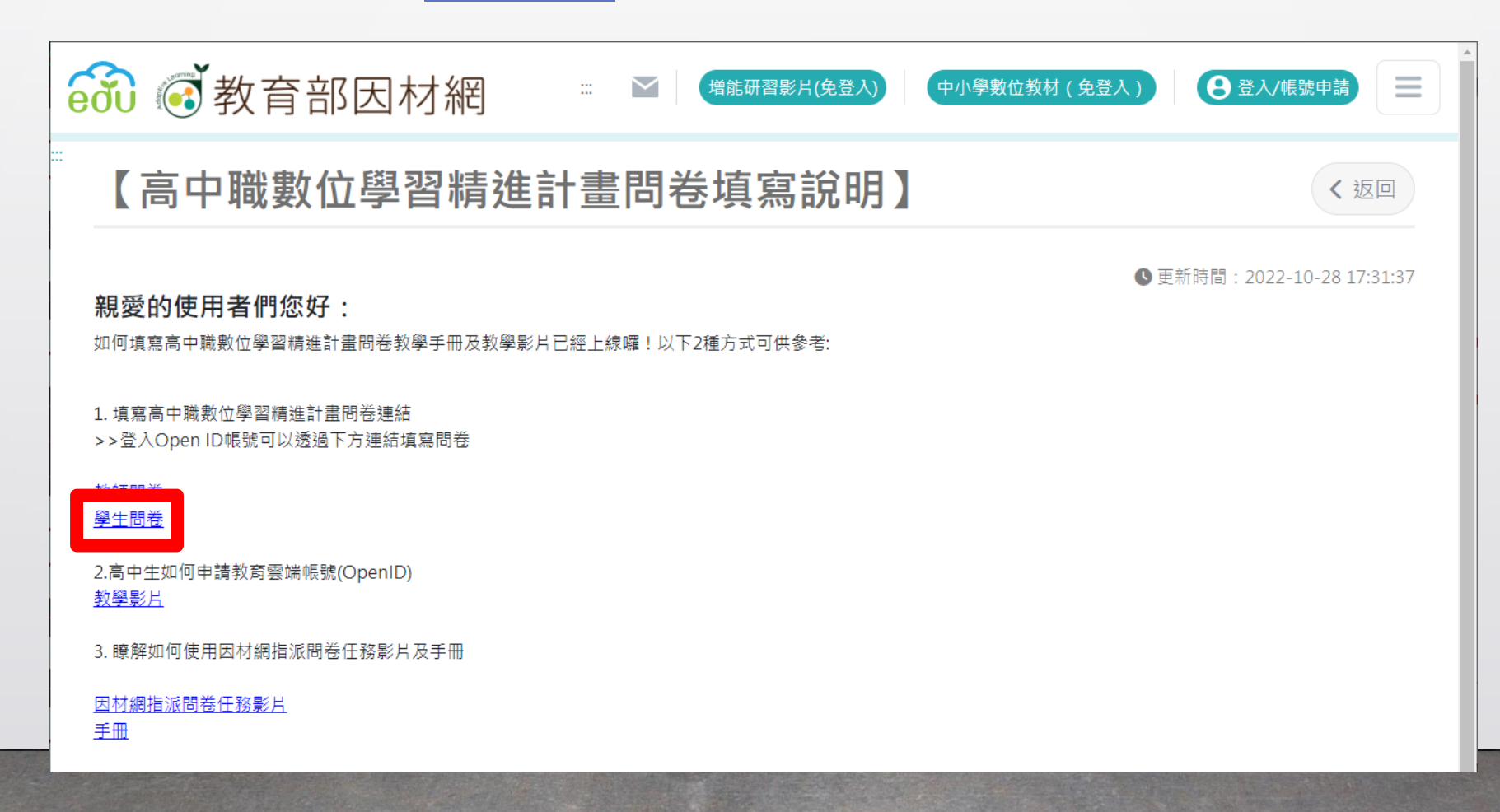

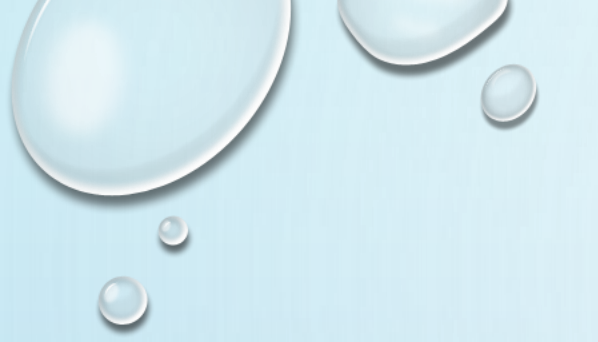

# THANK YOU

#### 若使用或操作上有任何問題請至電腦中心詢問